## Rubrica | Sem base de INSS RAT e com base de FGTS

• Isso ocorre quando as rubricas **Não possuem a Base de INSS RAT**, mas **possuem Base de FGTS**, assim o sistema não calcula INSS RAT sobre o valor da rubrica, mas a SEFIP calcula, pois a rubrica é levada para SEFIP devido a base do FGTS.

## Emitir relatório de encargos

**1** - Ao apresentar essa diferença o primeiro passo é emitir o relatório de encargos da empresa, para poder identificar para qual empregado gerou a diferença;

2 - Acesse o menu Relatórios > Encargos > Empresa, preencha as informações e clique no botão [OK];

3 - Para identificar qual empregado gerou a diferença, avalie os valores das colunas Remuneração e RAT,
pois o valor do RAT deve corresponder à Remuneração x Alíquota RAT;

| Encargos da Emp | presa                            |              |              |         |               |           |           |        |          |      |            |
|-----------------|----------------------------------|--------------|--------------|---------|---------------|-----------|-----------|--------|----------|------|------------|
| – 🗆 🗙 Empr      | resa: 6 - EMPRESA                | EXEMPLO LTDA |              |         |               |           |           |        | Página:  |      | 1/1        |
| CNPJ:           | : 66.666.666/00                  | 01-91        |              |         |               |           |           |        | Emissão: | 1    | 08/03/2023 |
| E Cálcul        | lo: Mensal                       |              |              |         |               |           |           |        | Horas:   |      | 14:24:11   |
| Comp            | etência: 03/2023 a 03/2          | 023          |              |         |               |           |           |        |          |      |            |
| Q,              |                                  |              |              |         |               |           |           |        |          |      |            |
|                 |                                  |              |              |         |               |           |           |        |          |      |            |
| Q               | C RELAÇÃO DE ENCARGOS DA EMPRESA |              |              |         |               |           |           |        |          |      |            |
| 2 6             | ódigo. Nome do empregad          | lo Comp      | Remuneração  | FGTS    | FGTS - GRRF   | TNSS Emp  | INSS Terc | RAT    | Deducões | PTS  | Total      |
| EMPRI           | EGADOS                           | comp.        | Remaineração | Tais    |               | 1000 Emp. | 105 100   | 1011   | Deduções |      |            |
|                 | 1 JOAO                           | 03/2023      | 3,200,00     | 256.00  | 0.00          | 640.00    | 185.60    | 90.00  | 0.00     | 0.00 | 4.371.60   |
| PDF             |                                  | ,            | ,            | ,       | -,            |           | ,         | ,      | -/       | -/   |            |
|                 |                                  | Total:       | 3.200,00     | 256,00  | 0,00          | 640,00    | 185,60    | 90,00  | 0,00     | 0,00 | 4.371,60   |
|                 |                                  |              |              |         |               |           |           |        |          |      |            |
|                 | 2 PEDRO                          | 03/2023      | 2.000,00     | 160,00  | 0,00          | 400,00    | 116,00    | 60,00  | 0,00     | 0,00 | 2.736,00   |
|                 |                                  |              |              |         |               |           |           |        |          |      |            |
|                 |                                  | Total:       | 2.000,00     | 160,00  | 0,00          | 400,00    | 116,00    | 60,00  | 0,00     | 0,00 | 2.736,00   |
|                 |                                  | Empregados:  | 2 Estaniá    | rios: 0 | Contribuintes | 0         |           |        |          |      |            |
|                 |                                  | Total:       | 5.200.00     | 416.00  | 0,00          | 1.040.00  | 301.60    | 150.00 | 0.00     | 0.00 | 7,107,60   |
|                 |                                  |              |              |         | -,            |           | ,         |        |          |      |            |
|                 |                                  |              |              |         |               |           |           |        |          |      |            |
| Sisten          | na licenciado para USO EXCLU     | ISIVO UPG    |              |         |               |           |           |        |          |      |            |
|                 |                                  |              |              |         |               |           |           |        |          |      |            |

• Para esse exemplo, foi emitido o relatório da competência 03/2023;

• Essa empresa possui a alíquota **RAT de 3%**, veja que o valor total de RAT para 03/2023 foi de R\$ 150,00, porém ao fazer o seguinte cálculo: R\$ 5.200,00 (Base Total) x 3% (RAT), o resultado é de R\$ 156,00;

• Ou seja, será necessário conferir o cálculo de cada empregado para identificar quem gerou a diferença:

**Empregado 1 - João:** R\$ 3.200,00 (Remuneração) x 3% (Alíquota RAT) = R\$ 96,00;

**Empregado 2 - João:** R\$ 2.000,00 (Remuneração) x 3% (Alíquota RAT) = R\$ 60,00;

• Nesse exemplo, a diferença foi apresentada apenas na folha do empregado 1 - João.

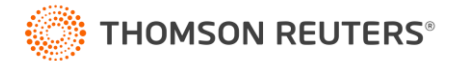

## **Consultar Cálculo**

- 1 Após identificar o empregado que gerou a diferença, acesse o menu Utilitários > Consulta > Recibos;
- 2 Informe o código do Empregado e no campo Base, selecione a opção 'INSS RAT Mensal';

| Consulta Recibo |                                                                                               |                                                      |          |                  |               |                    |                               |  |
|-----------------|-----------------------------------------------------------------------------------------------|------------------------------------------------------|----------|------------------|---------------|--------------------|-------------------------------|--|
| 🖃 👻 1 JOAO      | Empregado: 1 JOAO                                                                             |                                                      |          |                  |               | <u>S</u> elecionar | Situação eSocial Remuneração: |  |
| ····· M 0372023 | Competência:                                                                                  | 03/2023 🚔                                            | Tipo d   | le cálculo: Folh | na Mensal 📃 💌 | <u>R</u> ecibo     | Situação eSocial Pagamento:   |  |
|                 | Complemento de cálculo: Todos                                                                 |                                                      |          |                  |               | Homolognet         | Soluções 김                    |  |
|                 | Código                                                                                        | Nome da Rubrica                                      | h        | nformado         | Proventos     | Descontos          |                               |  |
|                 | 1 HORAS N                                                                                     | DRMAIS                                               |          | 220,00           | 3.000,00      |                    | *                             |  |
|                 | 201 BONIFICA                                                                                  | COES                                                 |          | 200,00           | 200,00        |                    | ~                             |  |
|                 | 998 I.N.S.S.                                                                                  |                                                      |          | 8,98             |               | 20                 | 87,32 📊                       |  |
|                 | 999 IMPOSTO                                                                                   | DE RENDA                                             |          | 15,00            |               | (                  | B2,10 📊 🔁                     |  |
|                 | Empregado admitido em:<br>Cargo: 2 - AUXILIAR AD<br>Salario contratual:<br>Data do Pagamento: | 10/01/2022<br>MINISTRATIVO<br>3.000.00<br>05/04/2023 |          |                  |               |                    |                               |  |
|                 |                                                                                               |                                                      |          |                  |               |                    |                               |  |
|                 | ND: 0 NF: 0                                                                                   | FGTS: 256,00                                         | 3.200,00 | 369,42           |               |                    |                               |  |
|                 | Base: INSS RAT Mer                                                                            | Isal 👤 3.000,00                                      | Líquido: | 2.830,58         |               |                    |                               |  |

3 - Serão destacadas todas as rubricas que possuem a base de cálculo INSS RAT Mensal;

• Veja que apenas a rubrica 1 - Horas Normais possui como base o INSS RAT;

• No entanto, a rubrica **201 - Bonificações** deveria ser considerada também para o cálculo, ou seja, essa rubrica gerou a diferença de INSS RAT.

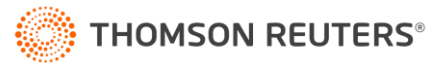

## **Ajustar Rubrica**

- 1 Para ajustar a rubrica, dê dois cliques na linha da rubrica ou acesse o menu Arquivo > Rubricas;
- 2 No cadastro da rubrica, na guia Soma na Base de Cálculo, informe: '35 INSS RAT Mensal';

| Rubrica                    |                                                        |                         |
|----------------------------|--------------------------------------------------------|-------------------------|
| Código:<br>Código eSocial: | 201 K K STANDAR Situação eSocial:                      | Novo                    |
| Nome: B                    | BONIFICACOES                                           | <u>C</u> ancelar        |
| Inícioem: 0                | 11/01/2022 🚔 Situação: Ativo A partir de: 00/00/0000 🔶 | <u>G</u> ravar          |
| Geral Configura            | ações Soma na Base de Cálculo Rescisão e-Social        | <u>F</u> órmulas        |
| Código                     | Descrição                                              | Listagem >>             |
| 59                         | IRRF Exterior                                          | 112.42                  |
| 62                         | S. doméstico Ind. mensal                               | Historico               |
| 65                         | S. doméstico GILRAT mensal                             | e <u>S</u> ocial        |
| 9                          | INSS Mensal                                            | Envior «Conicl          |
| 12                         | INSS Empresa Mensal                                    | En <u>v</u> iar esocial |
| 40                         | INSS Terceiros Mensal                                  | <u>R</u> eplicar        |
| 15                         | FGTS Mensal                                            | Contevído               |
| 21                         | IRRF Mensal                                            | Congeado                |
| 18                         | PIS Mensal                                             | Soluções 김              |
| 35                         | INSS RAT Mensal                                        | Tria 🚫                  |
|                            |                                                        | nia 🚾                   |
|                            |                                                        |                         |
|                            |                                                        |                         |
|                            |                                                        |                         |
|                            |                                                        |                         |
|                            | Incluir E <u>x</u> cluir                               |                         |
|                            |                                                        |                         |

3 - Após esse ajuste, recalcule a folha, gere a GFIP e veja que a situação será corrigida;

**4** - Esse ajuste deve ser feito em todas as rubricas que apresentaram a diferença de RAT, lançadas ou calculadas na folha mensal, férias e/ou rescisão na competência do erro.

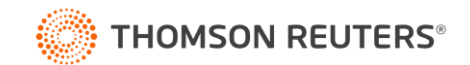